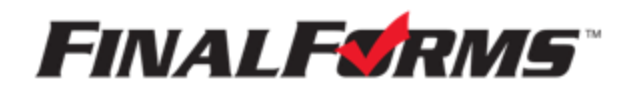

# **PARENT REGISTRATION**

## HOW DO I SIGN UP?

- 1. Go to https://rossford-oh.finalforms.com
- 2. Click **NEW ACCOUNT** under the Parent Icon

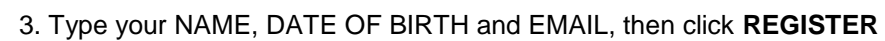

4. Check your Email for a FinalForms Email, and click CONFIRM YOUR ACCOUNT in the email text.

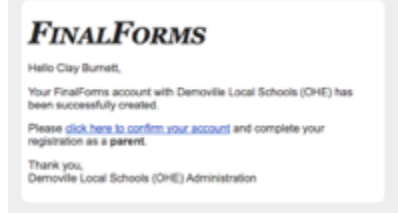

NOTE: You will receive an email within 2 minutes prompting you to confirm and complete your registration. If you do not receive an email, check your spam folder. If you still do not see the FinalForms

email, please email support@finalforms.com

#### 5. Create your new FinalForms password and click CONFIRM ACCOUNT

| You're almost done r<br>as a Parent<br>str THE MASSWORD YOU WOULD LIKE TO USE TO SEC | egistering |  |  |  |
|--------------------------------------------------------------------------------------|------------|--|--|--|
| New Password:                                                                        |            |  |  |  |
| Confirm Password:                                                                    |            |  |  |  |
| Confirm Account                                                                      |            |  |  |  |

6. You may be asked if you want to grant another.
Parent/Guardian access to your registered students.
Either click SKIP THIS STEP or type the NAME,
DATE OF BIRTH and EMAIL, then click
ADD PARENT ACCOUNT.

| Grant accer<br>spouse), all<br>if this individu<br>will be autom | ss to an<br>owing th<br>of already<br>atically line | additional pa<br>em to manag<br>has an account<br>ked when you o | rent account<br>ge your stud<br>t, use their en<br>lick submit. | t (perhaps for<br>lents.<br>all address and | your<br>they |
|------------------------------------------------------------------|-----------------------------------------------------|------------------------------------------------------------------|-----------------------------------------------------------------|---------------------------------------------|--------------|
|                                                                  |                                                     |                                                                  |                                                                 |                                             |              |
| Name:                                                            |                                                     |                                                                  |                                                                 |                                             |              |
| First                                                            |                                                     |                                                                  |                                                                 |                                             |              |
| List                                                             |                                                     |                                                                  |                                                                 |                                             |              |
| Date of Birth:                                                   |                                                     |                                                                  |                                                                 |                                             |              |
| Month                                                            | ٥                                                   | Day                                                              | ٥                                                               | Year                                        | 1            |
| Email Address                                                    |                                                     |                                                                  |                                                                 |                                             |              |
|                                                                  | warmola r                                           | pm.                                                              |                                                                 |                                             |              |

Add Another Parent? or Skip this step

7. Your account(s) will be created, you can then click **REGISTER STUDENT** for your first child.

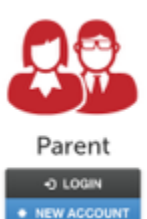

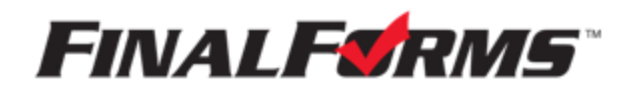

## **REGISTERING A STUDENT**

#### WHAT INFO WILL I NEED?

- Basic Medical History & Health Info
   Octor, Dentist & Hospital Information
- Insurance Company & Policy Number Email Address for BOTH you and your student (if required by your district)

### HOW DO I REGISTER MY FIRST STUDENT?

| ***IMPORTANT*** If you have follow | wed the steps on the                                                                                                    | pre                                | evious page, you may Jump to Step 3. |  |
|------------------------------------|----------------------------------------------------------------------------------------------------|------------------------------------|--------------------------------------|--|
| 1. Go to https://rossford-oh.fina  | alforms.com                                                                                                    |                                    |                                      |  |
| 2. Click LOGIN under the Parent    | t Icon                                                                                                    | Parent     O LOGIN     NEW ACCOUNT |                                      |  |
| 3. Click REGISTER STUDENT          | My Students<br>measure tool statements the states.<br><u>References of the states</u> Antone<br>The space of the states of the states | Report Yourse     Orientectors     |                                      |  |

4. Complete the form including the Student's Legal Name, *EMAIL ADDRESS*, Date of Birth, Gender, Graduation Year, Home Address and any other information required by your School District, then click **CREATE STUDENT** 

**NOTE:** A student email address may or may not be required depending on your school district preferences. If so, the email address provided may be used to send reminders to your student.

5. *If your student plans to participate in a sport, activity, or club* please click the checkbox for each. Click **UPDATE** after making your selection.

**NOTE:** A selection can be changed any time until the registration deadline.

6. Complete each form and sign your full name (e.g. "John Smith") into the Parent Signature field at the bottom of the page. After signing, click **SUBMIT FORM** and move on to the next form.

| Form Signatures        |                              |  |
|------------------------|------------------------------|--|
| Parent Signature:      |                              |  |
| Your signature MUST ma | h your name. Olaylan Burnett |  |
| Student must log in to | ψ                            |  |
| Submit Form            | ka tha form                  |  |

7. When all forms are complete, you will see a "Forms Finished" message.

\*\*\*IMPORTANT\*\*\* If required, an email will automatically be sent to the email address that you provided for your student prompting him/her to sign Student forms requiring his/her signature.

8. Click **MY STUDENTS** if you are done, or **REGISTER ANOTHER STUDENT** if you need to add another.

9. At any point in the future, you may login at any time and click the UPDATE FORMS button